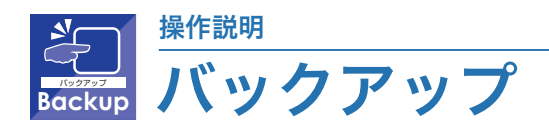

## 📕 再生画面からのバックアップ 🖻 🕩

再生画面上から録画データのバックアップをとることができます。

バックアップ方法は、USB(ローカルディスプレイ)、PC、SMB モードの 3 種類があります。

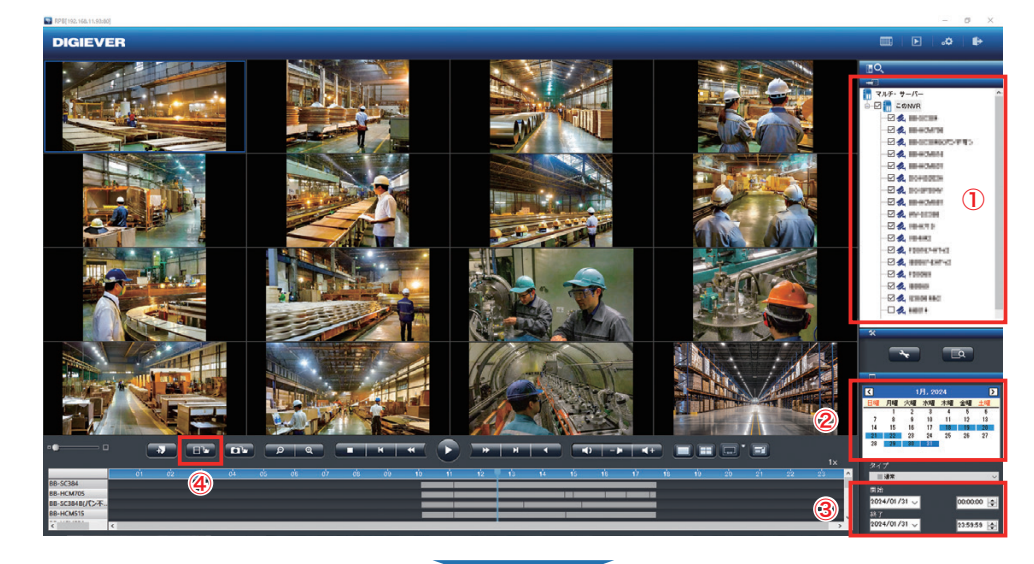

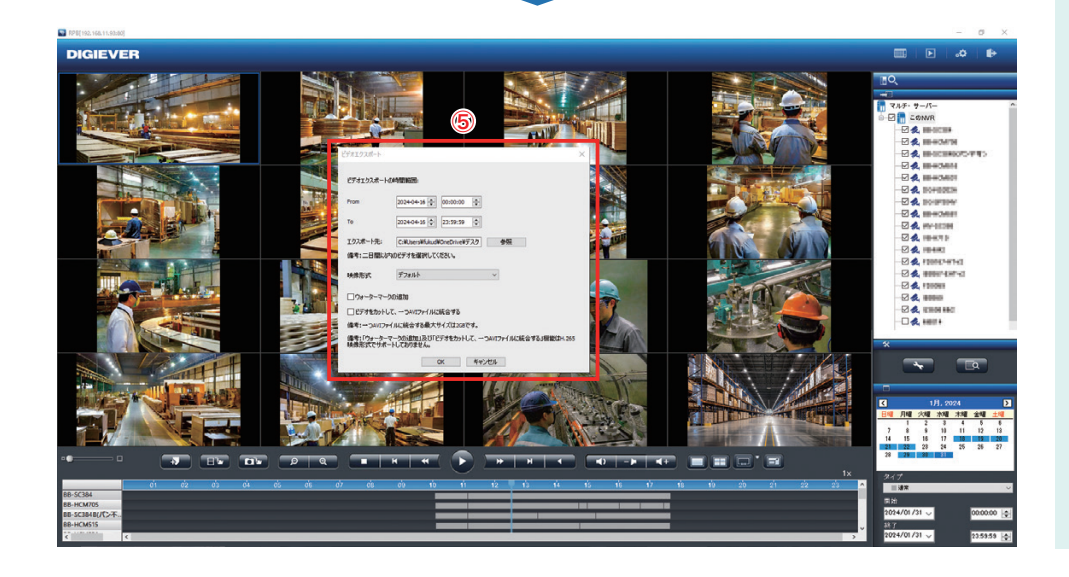

## ※※※ バックアップに関するご注意 ※※※

バックアップは、指定した区分の5分ファイル(生成されたレコーダー内部のファイル)を取得する構造のため、指定され た何分秒の範囲のバックアップはできません。

「ビデオをカットして、1 つの AVI ファイルに結合する」のオプションを選択することで、何分何秒までのバックアップを とることができますが、LIST ファイルを使用してバックアップされた複数台のカメラの同時再生はできません。バックアッ プされたデータを直接参照し、1 台ずつ再生を行う必要があります。

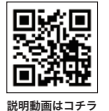

## 録画データの バックアップ手順

- ①録画再生と同様に、エクスポートしたいカメラに∨を入れてください。
- ②カレンダーで日付を選択してく ださい。
- ③バックアップを行いたい時間を 選択してください。
- ④「映像のエクスポート」をクリックしてください。
  - ※カメラ台数は、最大16台ま で選択・バックアップ可能で す。
- ⑤左の画面が表示されたら、日時の指定、エクスポート先を選択し、OKボタンをクリックしてください。
- ※OKボタンを押した後、「NVR Player と NVR Check をダウ ンロードしますか」という表示 が出ますので、「はい」を選択 してください。再生プレイヤー 等も同時にダウンロードされま す。
- ※再生中に「映像のエクスポート」を押した場合、左画面の赤枠内のようなメッセージは表示されず、再生時に指定した日時でバックアップ動作を開始します。

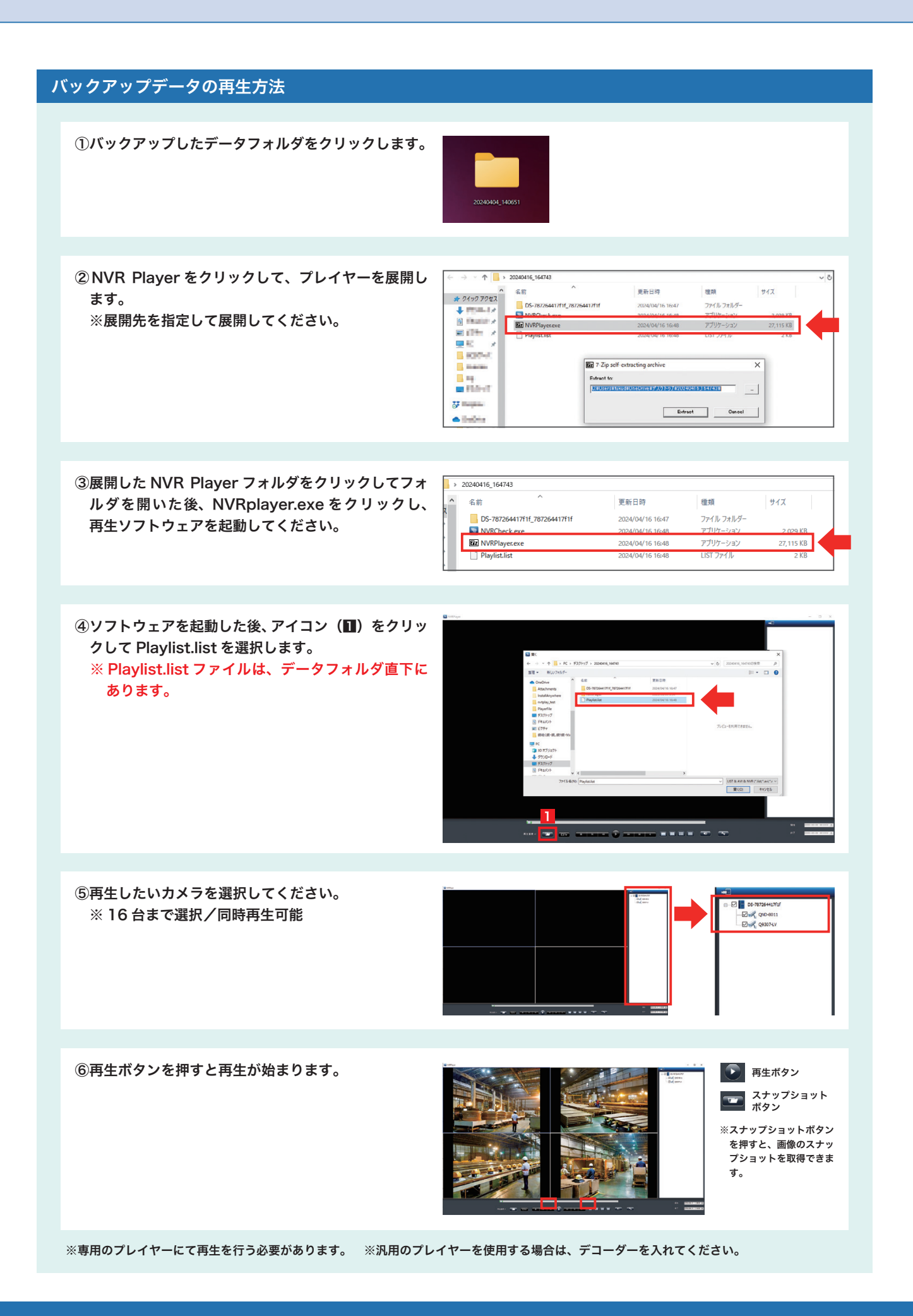